次年度区長様へ引継お願いいたします。 ページング音声放送 操作手順 ≪●●区≫ 【音声放送端末のみ O△□☆▽◇】

音声放送端末+屋外拡声器 ☆▽◇O△□ 暗証番号 ☎電話操作 放送センター ガイダンス 甲賀市エリア別音声放送受付 へ電話をかけます。 **2**0748-70-3321 こちらは甲賀市エリア別音声放送受付で す。暗証番号を入力して#を押してくださ い。 ※ダイヤル回線の方は、トーンボタンま たは\*を押してから番号を押してくださ い。 音声放送端末のみ ΟΔ□☆∇�# 音声放送端末+屋外拡声器  $\Rightarrow \nabla \Diamond O \Delta \Box \#$ ↑どちらかの暗証番号を↑ 入力してください。

手順

1

2

З

4

5

6

7

8

 「OO学校区 ●●区」への一般放送を<br/>受け付けます。直ちに放送する場合は[1]<br/>を、時刻指定する場合は2を押してください。

 1で【録音】→手順8へ<br/>2で【時刻入力】→手順6へ

 2で【時刻入力】→手順6へ

 24時間制で4桁の時刻を入力してください。<br/>(例:午後7時30分の予約をします。)

 1930

 発信音の後にお話しください。終わりまし

※メッセージは5分以内

たら#を押してください。

裏面へ続きます。

| 手順 | ☎電話操作                                            | 放送センター ガイダンス                                                                            |
|----|--------------------------------------------------|-----------------------------------------------------------------------------------------|
| 9  | #                                                |                                                                                         |
| 10 |                                                  | メッセージをお預かりしました。このまま<br>放送する場合は1を、メッセージを確認<br>する場合は2を、録音しなおす場合は3<br>を押してください。            |
| 11 | 1 で【登録】→手順14へ<br>2 で【再生】→手順12へ<br>3 で【再度録音】→手順8へ |                                                                                         |
| 12 |                                                  | ≪録音メッセージを再生≫<br>再生を終了しました。このまま放送する<br>場合は1を、メッセージを確認する場合<br>は2を、録音しなおす場合は3を押して<br>ください。 |
| 13 | 1で【登録】→手順14へ<br>2で【再生】→手順12へ<br>3で【再度録音】→手順8へ    |                                                                                         |
| 14 |                                                  | メッセージをお預かりしました。直ちに(指<br>定時刻に)放送します。お疲れ様でした。                                             |

≪注意事項≫

- ・あいコムこうかのケーブルプラス電話以外からの放送登録は通話料が必要になります。
- ・時刻指定による放送は、録音操作時刻から24時間以内の時刻を指定してください。
- ・メッセージを登録する(手順11で1・手順13で1を押す)までは、電話を切ることで放送操作が取り消されます。
- ・メッセージ登録後は電話操作による録音取消ができません。
- 他の地域と放送予約時刻が重複した場合、予約順に放送する関係上、指定
   時刻より遅れて放送される場合があります。
- ・あいコムこうかの定時放送と予約時刻が重複した場合、定時放送の後にページング放送が流れます。

定時放送時刻:6:00、7:00、10:00,12:00、15:00、 18:00、18:45、20:30(1日8回放送)

| ≪放送取消等の操作に関す | 「るお問い合わせ≫ |
|--------------|-----------|
| 株式会社あいコムこうか  | ☎66−0739  |

| ≪お問い合わせ≫    |  |  |  |
|-------------|--|--|--|
| 甲賀市役所 情報政策課 |  |  |  |
| ☎69-2112    |  |  |  |